# UNIT4

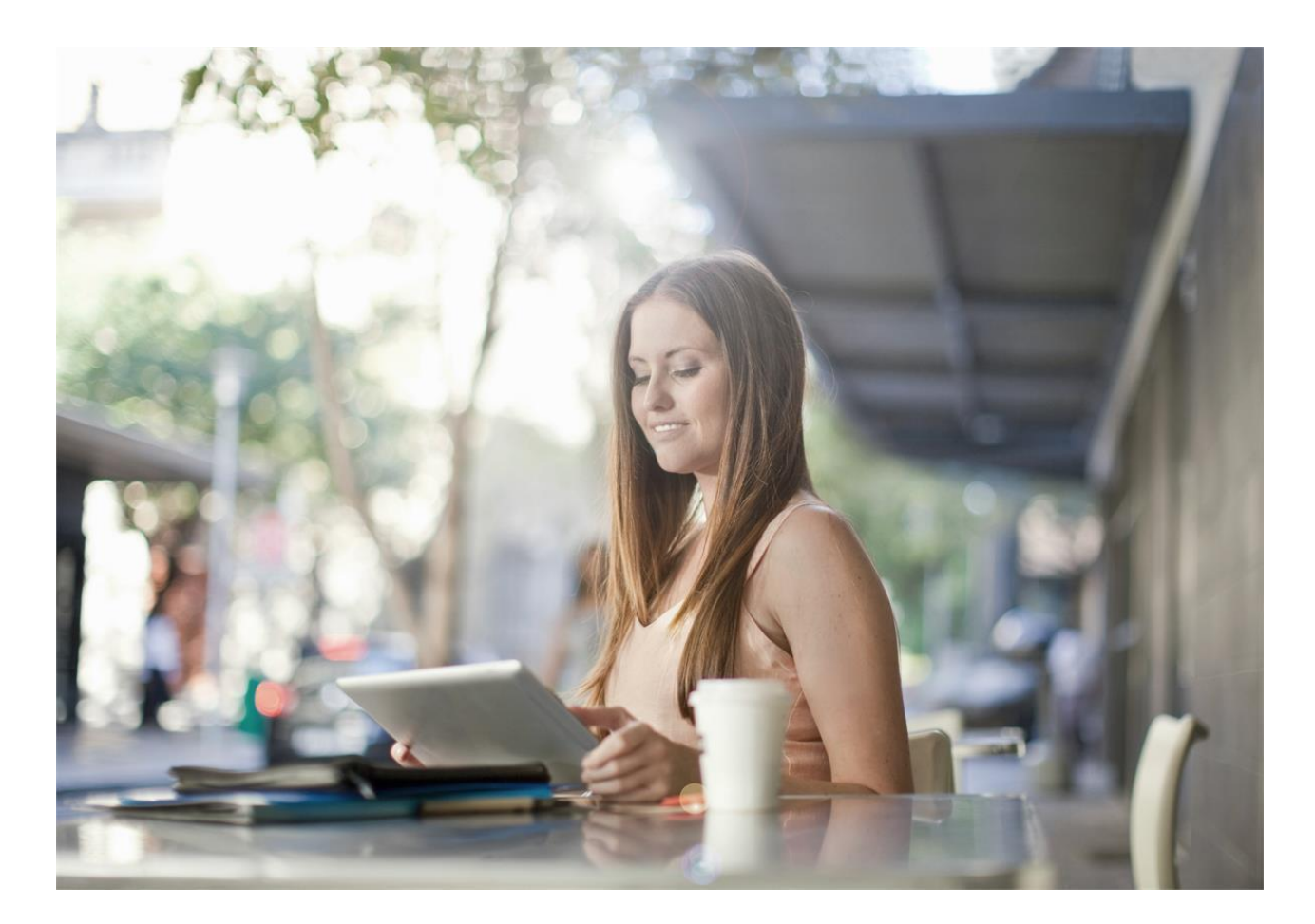

De koppeling tussen Rabo Internetbankieren Professional en Unit4 Multivers Online

De versies Small, Medium, Large en XtraLarge

Unit4 Software B.V. Postbus 102 3360 AC Sliedrecht

C-Logic NV a Unit4 Company Rijselstraat 247 8200 Brugge Telefoon Telefax Supportlijn Supportfax e-mail Internet

Telefoon Telefax Supportlijn Supportfax e-mail support e-mail Internet 0184 444444 0184 444445 088 2472472 0184 414819 Multivers.support@unit4.com http://www.unit4.com

+32 (0)50 39 13 36 +32 (0)50 39 17 38 +32 (0)3 202 42 02 +32 (0)3 232 38 23 Info@unit4.be support.kmo@unit4.com http://www.unit4.be/kmo

© Copyright 2015 Unit4 Software B.V., Sliedrecht, The Netherlands

© Fluent is a trademark of Microsoft Corporation and the Fluent user interface is licensed from Microsoft Corporation

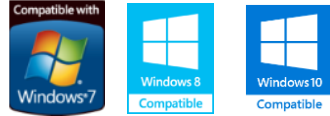

Alle rechten voorbehouden. De informatie in dit document kan zonder enige waarschuwing vooraf worden gewijzigd en houdt geen enkele verplichting in voor Unit4. Niets uit deze uitgave mag verveelvoudigd worden, in een geautomatiseerd gegevensbestand opgeslagen worden, of openbaar gemaakt worden door middel van druk, fotokopie, microfilm of op welke wijze dan ook, hetzij elektronisch, hetzij mechanisch, zonder voorafgaande schriftelijke toestemming van de uitgever. Alle wijzigingen voorbehouden.

All rights reserved. No part of this book may be reproduced, stored in a retrieval system, or transmitted in any form, by print, microfilm, or by any other means, without written permission from the publisher. De Microsoft Office 2007 Fluent gebruikersinterface wordt beschermd door U.S.- en internationale wetten voor intellectueel eigendom en is door Unit4 in licentie genomen van Microsoft.

## Inhoud

| 1 | De  | boekhoudkoppeling tussen Rabo Internetbankieren Professional RIB Pro van de    |     |
|---|-----|--------------------------------------------------------------------------------|-----|
|   | Ra  | bobank en Unit4 Multivers Online                                               | . 1 |
| 2 | De  | Aanmeldprocedure                                                               | . 2 |
|   | 2.1 | Aanpassen bankgegevens in Unit4 Multivers Online                               | . 2 |
|   | 2.2 | De koppeling activeren:                                                        | . 3 |
|   | 2.3 | De bankgegevens in Unit4 Multivers Online completeren                          | . 7 |
| 3 | Ve  | el gestelde vragen over de boekhoudkoppeling Rabobank – Unit4 Multivers Online | . 8 |

1

## De boekhoudkoppeling tussen Rabo Internetbankieren Professional RIB Pro van de Rabobank en Unit4 Multivers Online

Unit4 Multivers Online (alle versies behalve Unit4 Multivers XS) heeft de mogelijkheid om het online boekhouden met Unit4 Multivers Online te combineren met de online-dienst 'Rabo Internetbankieren Professional' (RIB Pro) van de Rabobank. Uw bankrekening wordt gekoppeld aan uw administratie in de online omgeving, de gegevens worden dagelijks up-to-date gehouden. U hoeft zich geen zorgen meer te maken over de volledigheid of fouten in transacties. Unit4 Multivers Online zorgt voor de ideale samenwerking tussen de Rabobank en uw boekhouding.

Vanuit Unit4 Multivers Online kunt u facturen betalen via de betaalbaarstelling, incasseren (alleen in Unit4 Multivers XL, met gebruik van Incasso) en uw debiteurenbetalingen eenvoudig matchen via het telebankieren.

## Hoe moet u te werk gaan, om dit ook voor uw administratie te activeren?

Allereerst moet u beschikken over een of meer rekeningen bij de Rabobank en moet u gebruik maken van 'Rabo Internetbankieren Professional' voor uw telebankierzaken.

U kunt deze dienst gemakkelijk aanvragen op het volgende adres:

Beschikt u over 'Rabo Internetbankieren Professional', logt u eenvoudig in en gaat bij 'Betalen & Sparen' naar het menu 'Online boekhoudpakket'. Onder 'Instellingen' kunt u uw rekeningen koppelen.

U ziet daar een overzicht van uw rekeningen en drukt op de knop 'Rekeningen onderhouden'.

U komt dan in het inlogscherm voor Unit4 Multivers Online en logt daar in met uw online gebruikersnaam en wachtwoord.

U ziet vervolgens een overzicht van uw rekeningen bij de Rabobank met daarachter de

gebruiksmogelijkheden per rekening: 'Transacties, Betalingen en Incasso'.

U geeft per rekening aan welke mogelijkheden u wilt gebruiken. U kunt kiezen of u dagelijks een afschrift wilt ontvangen of per boekingsperiode.

De koppeling wordt geactiveerd met de elektronische handtekening die u bij de Rabobank hebt.

De koppeling met Rabo Internetbankieren Professional kan alleen gelegd worden door de 'eigenaar' van de rekening, dus degene die de rekening heeft afgesloten en alleen als deze gebruik maakt van de 'eigenaarspas'. U kunt de koppeling dus niet activeren als u alleen gemachtigd bent op de rekening. Verder geldt dat als u betaalbaar stelt via de koppeling, het valideren van de IBAN-xml bestanden bij de Rabobank gedaan kan worden via de 'eigenaarspas' van de rekening, maar ook via een gebruikerspas met rechten op de 'Betaalfunctionaliteit'. Zie ook de vraag: "Hoe kan ik mijn crediteurenfacturen betalen via de boekhoudkoppeling?" in hoofdstuk 3.

## 2 De Aanmeldprocedure

## 2.1 Aanpassen bankgegevens in Unit4 Multivers Online

Controleer de bankgegevens die u in Unit4 Multivers Online gebruikt in 'Onderhoud | Bankgegevens'. Het bankrekeningnummer van de rekeningen die u in de boekhoudkoppeling hebt opgegeven, moet u ook bij de banken in Unit4 Multivers hebben staan.

| Bankgegevens        |                             |                    |          |
|---------------------|-----------------------------|--------------------|----------|
| 🗋 🔚 💥 🙉 🕇           | k 🗊 🗈 🗪 🙀 🎊 🖣 🗸             | ▶ N 🊻              |          |
| Bank                |                             |                    |          |
| DONK                |                             |                    |          |
| Bank: 🔎             | RAB                         |                    |          |
| Naam:               | Rabobank NL44RABO0123456789 | BIC:               | RABONL2A |
| Straat:             | Dorpsstraat 1               | Bank ID:           |          |
| Plaats:             | SLIEDRECHT                  | Registratienummer: |          |
|                     | L                           |                    |          |
| Augemeen: Betalen   | Incasseren                  |                    |          |
| Rekeninghouder      |                             | Batch              |          |
| Naam:               | Homegarden B.V.             | Batchnummer:       |          |
| IBAN:               | NL44RABO0123456789          | Batchdatum:        |          |
| Rekeningnummer:     | 123456789                   | Bestandextensies   |          |
| Minimum saldo:      | -10.000,00                  | Clieop03:          |          |
|                     |                             | Uitv. buitenland:  |          |
| Telebankieren       |                             |                    |          |
| Formaat:            | MT-940 Structured           |                    |          |
| Directory telebank: |                             |                    | Bladeren |
| Bestand telebank:   |                             |                    |          |
|                     |                             |                    |          |
|                     |                             |                    |          |
|                     |                             |                    |          |
|                     |                             |                    |          |

Vul eerst de bankgegevens en het rekeningnummer (IBAN) op het tabblad 'Algemeen' in.

Pit IBAN moet u ook koppelen aan het bankdagboek dat u voor deze bankrekening aanmaakt (of aangemaakt hebt) in 'Onderhoud | Dagboeken'. Doet u dit niet, blijft het tabblad 'Elektronische mutaties' in het bankboek inactief en worden de mutaties niet ingelezen. Ook kunt u dan niet betaalbaar stellen.

V Laat de directories voor de bestanden ongemoeid. U vult de juiste bestandspaden pas in wanneer de koppeling met de Rabobank gelegd is.

Nadat u de bankgegevens gedeeltelijk hebt ingevoerd, sluit u Unit4 Multivers Online af.

## 2.2 De koppeling activeren:

Ga via uw internetbrowser naar <u>www.rabobank.nl</u> en log op de gebruikelijke manier in.

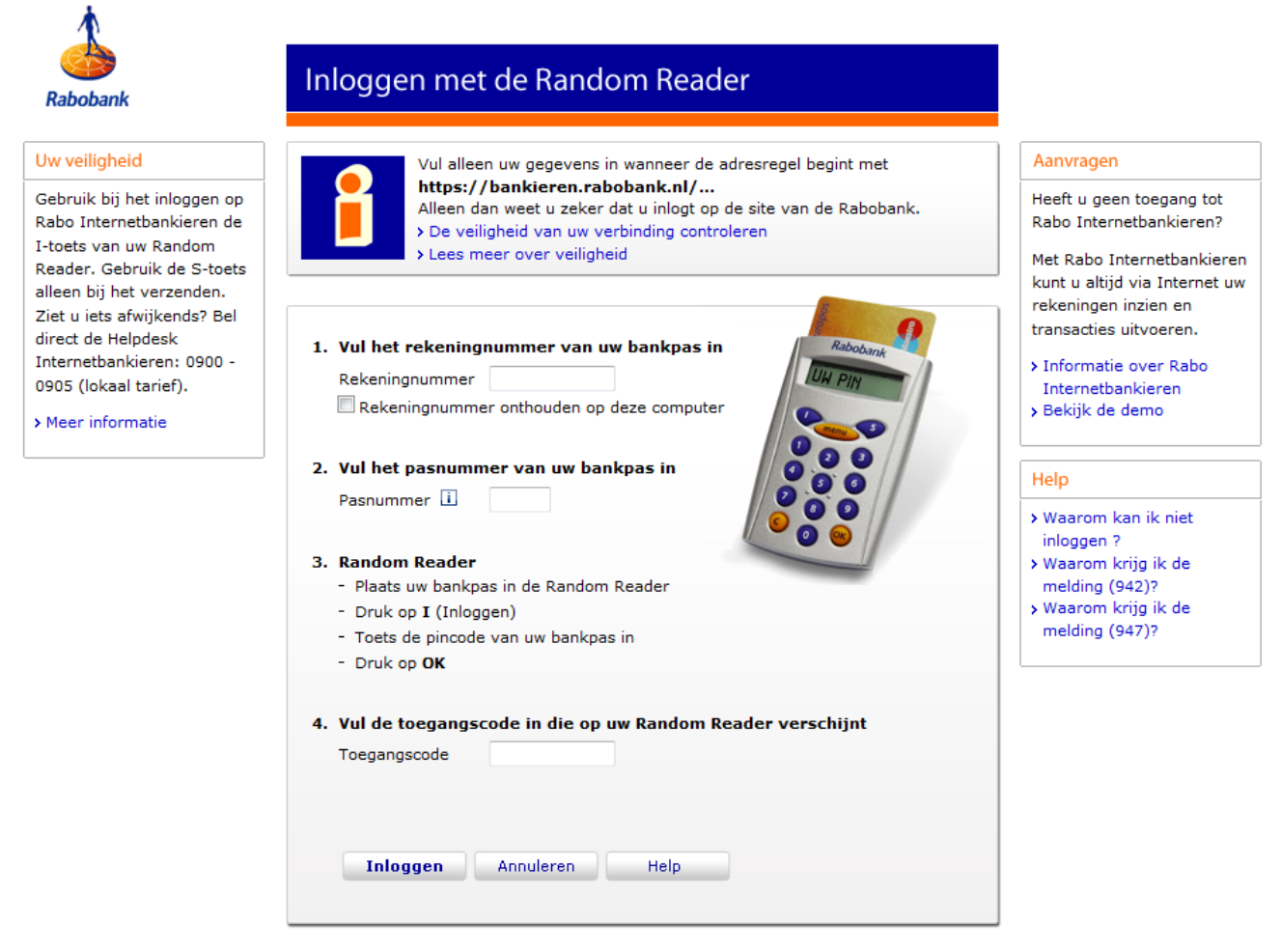

U kiest in het scherm links voor de pagina 'Boekhoudpakket' en vervolgens voor 'Instellingen'.

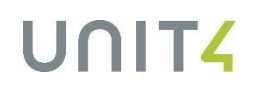

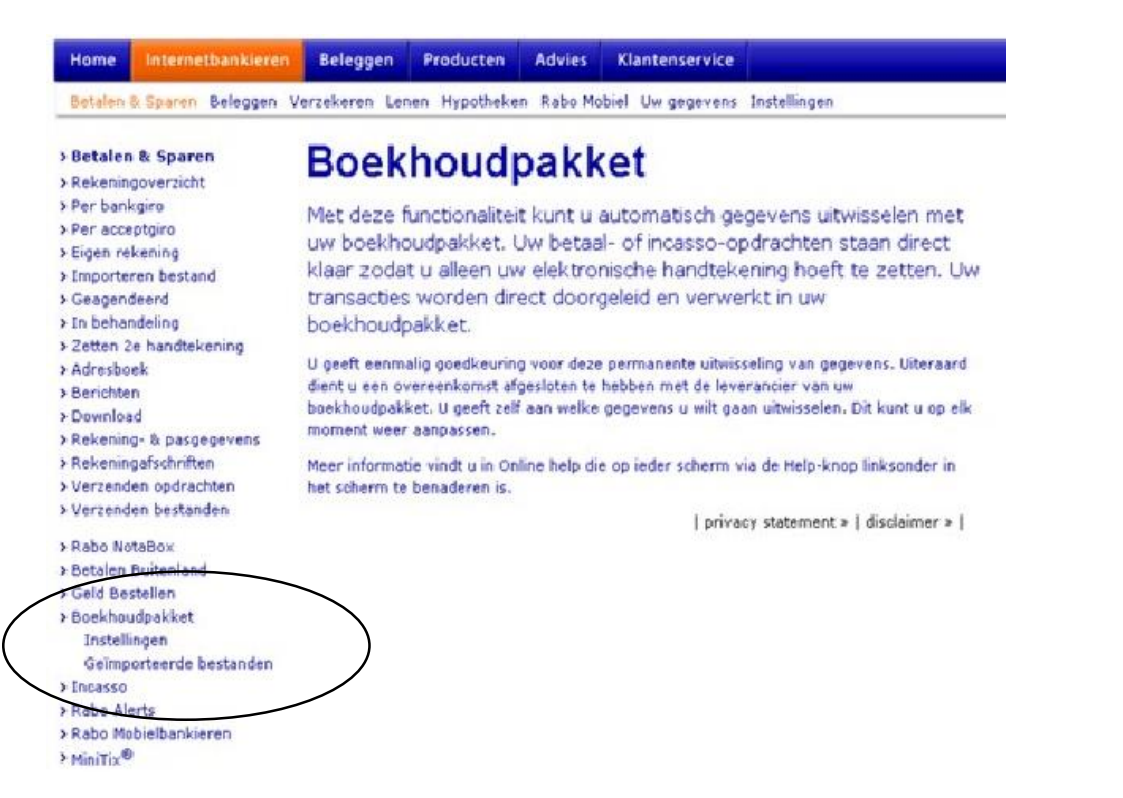

Op de pagina die nu verschijnt ziet u uw rekeningen bij de Rabobank en bovenin een keuzemenu voor het boekhoudpakket. Klik op het pijltje en selecteer 'Unit4 Multivers':

|         | Contraction of the local distance |       |          |            |          |                |           |                | to the line     |          |
|---------|-----------------------------------|-------|----------|------------|----------|----------------|-----------|----------------|-----------------|----------|
| setalen | Sparen                            | Lenen | Beleggen | Hypothe    | ken V    | erzekeren R    | abo Mobie | Uw gegev       | ens Instelling  | en       |
|         |                                   |       | Huidi    | ge instel  | linge    | n              |           |                |                 |          |
|         |                                   |       | Onders   | taande rek | eninger  | n zijn beschik | baar om t | e koppelen aar | n uw boekhoudp  | akket.   |
|         |                                   |       | Klik op  | 'Rekeninge | n Onde   | erhouden' om   | de reken  | ingen te onder | houden binnen ( | 299      |
|         |                                   |       | boekho   | udpakket.  | Wilt u d | se koppeling r | net uw bo | ekhoudpakket   | opheffen, kies  | dan voor |
|         |                                   |       | Alles o  | ntkoppelen |          |                |           |                |                 |          |
|         |                                   |       | Baekha   | oudpakket  | UNIT     | 4 Multivers    |           |                |                 |          |
|         |                                   |       | Bala     |            |          |                |           |                |                 |          |
|         |                                   |       | RCRO     | hingen ko  | pperei   | Bahaaiaab      |           | Transation     | Retainmen       |          |
|         |                                   |       | Ke       | Kening     |          | ten name v     | van       | Transacties    | Betalingen      | Incasso  |
|         |                                   |       | 150      | 0.79.621   | EUR      | REKENING-C     | UOC       |                |                 |          |
|         |                                   |       |          |            |          | RABO NED.      | VR        |                |                 |          |
|         |                                   |       | 150      | 0.80.190   | EUR      | REKENING-C     | :ou       |                |                 |          |
|         |                                   |       |          |            |          | RABO NED.      | VR        |                |                 |          |
|         |                                   |       | 00 151   | 3.85.319   | EUR      | REKENING-C     |           |                |                 |          |
|         |                                   |       |          |            |          | RABO NED.      | VR        |                |                 |          |
|         |                                   |       | 350      | 0.18.731   | EUR      | BETAALREKS     | ENING     |                |                 |          |
|         |                                   |       |          |            |          | RABO NED V     | /R.B      |                |                 |          |
|         |                                   |       | 350      | 0.18.731   | USD      | BETAALREK      | ENI       |                |                 |          |
|         |                                   |       |          |            |          | RABO NED V     | /R.B      |                |                 |          |
|         |                                   |       | 326      | 5.263.288  | EUR      | RABO BEDR      | 13F       |                |                 |          |
|         |                                   |       |          |            |          | RABO NED.      | VR        |                |                 |          |
|         |                                   |       | Paka     |            | darks    | index 1        | Aller on  | thornalise     | Annulasas       | 31       |
|         |                                   |       | RCKO     | mingen of  | oerno    | uden           | Alles on  | ckoppeten      | Annuieren       |          |

Vervolgens komt u in het inlogscherm voor Unit4 Multivers Online en logt u daar op de gebruikelijke wijze in:

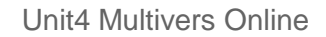

| UIIII4 |
|--------|
|--------|

| A Producten Mededelingen Eerste keer inloggen Documenten Instructiefilms                                                                                                    |                                                                                                    |
|----------------------------------------------------------------------------------------------------|----------------------------------------------------------------------------------------------------|
|                                                                                                    |                                                                                                    |
| ALGEMENE MEDEDELINGEN                                                                                                    | CONTACT                                                                                                    |
| Huidige versies Online: Unit4 Multivers 10.8.0.1         Back-up: Elke nacht maakt Unit4 een back-up van uw administratie. In verband met het maken van deze back-up is het mogelijk dat de Online omgeving tussen 02:00 en 04:00 uur 's nachts niet bereikbaar is.         Onderhoud: Elke donderdagavond vindt er vanaf 18.00 uur onderhoud plaats aan de servers waarop Unit4 Multivers Online draait. U zuit hier in de meeste gevallen niets van merken. Het kan echter voorkomen, dat u gevraagd wordt uit te loggen en opnieuw in te loggen, om verder te kunnen werken. Indien vooraf bekend is dat u hinder gaat ondervinden van de werkzaamheden, zullen wij dit aan u kenbaar maken, middels een aparte mededeling op deze website (zie kader 'mededelingen').         Bekijk de instructievideo's van Unit4 Multivers op ons eigen Youtube kanaal         Wist u dat? Unit4 Multivers Accounting beschikt over een zeer uitgebreide HELP         Donderdagavond 15 oktober applicatie vanaf 18.00uur niet beschikbaar ivm onderhoud         Gebruikersnaam | <ul> <li>Heeft u vragen over het werken in Unit4<br/>Multivers Online? Raadpleeg dan de HELP of<br/>maak een incident aan via onze Selfservice<br/>website:</li> <li>HELP Unit4 Multivers (= F1)</li> <li>Selfservice: https://my.unit4.com</li> <li>Wij zulien uw melding zo snel mogelijk in<br/>behandeling nemen.</li> <li>NB: Houd uw gebruikersnaam en wachtwoord<br/>voor zowel de portal als voor Unit4 Multivers bij<br/>de hand, hier kan om gevraagd worden.</li> <li>Tip: U kunt voor vragen over het werken in Unit4<br/>Multivers ook onze instructiefilms bekijken (24<br/>uur per dag, 7 dagen per week) op:</li> <li>Instructievideo's Unit4 Multivers (Youtube)</li> <li>Kijk voor meer informatie over online<br/>boekhouden op onze website.</li> </ul> |
| Login onthouden Wachtwoord vergeten?                                                                                                    | MEDEDELINGEN                                                                                                    |

Let op: u werkt nu in de online-omgeving van Unit4 Multivers en niet langer op de website van de Rabobank. Het onderstaande scherm is een voorbeeld.

| abobank.                                                                                                    | Dankre                                                        | kening aangeven weike gegeven                                                                                                    | is automatisch uitge                                                                                                    | ewisseid moe                                                            | eten worde              | n tussen uw Onit4 Mi                                                         | utivers Online a                                                                                                    | aministratie(s) en                                                         |
|----------------------------------------------------------------------------------------------------|---------------------------------------------------------------|----------------------------------------------------------------------------------------------------|----------------------------------------------------------------------------------------------------|-------------------------------------------------------------------------|-------------------------|------------------------------------------------------------------------------|----------------------------------------------------------------------------------------------------|----------------------------------------------------------------------------|
| ransacties: dit vinkt u aar<br>letalingen: dit vinkt u aan<br>ncasso's: dit vinkt u aan a<br>idministratie: Hier klest u<br>ifschriften: Hier klest u of<br>itart import: Hier vult u de | n als u d<br>als u u<br>ls u uw<br>de adn<br>uw trai<br>boekd | dagelijks uw transacties wilt onvar<br>w betalingsopdrachten wilt verstu<br>incasso-opdrachten wilt versture<br>ninistratie waarin uw transacties w<br>nsacties dagelijks in een nieuw af<br>latum in vanaf waarop de transact | ngen voor deze bar<br>Iren voor deze ban<br>n voor deze bankre<br>vorden Ingelezen.<br>schrift geplaatst vo<br>ties Ingelezen (moe | nkrekening.<br>krekening.<br>ekening.<br>orden of dat u<br>ten) gaan wo | u deze wilt<br>orden.   | verzamelen per perio                                                         | ode.                                                                                                    |                                                                            |
| <b>et op:</b> Incasso is alleen b<br>Rekening                                                                                                    | eschikt                                                       | aar indien u beschikt over de inc                                                                                                    | asso-module in Mu                                                                                                    | Itivers Online<br>Betalingen                                            | e en u een i            | Administratie                                                                | st heeft met de F<br>Afschriften                                                                                        | Rabobank.<br>Start import                                                  |
| <b>et op:</b> Incasso is alleen b<br>Rekening<br>NL08RABO0381597717                                                                                                    | eschikt<br>EUR                                                | oaar Indien u beschikt over de Inc<br>Type / Rekeninghouder<br>REKENING-COURANT<br>RIB KLANT 4 ORG                                                                                                    | asso-module in Mu<br>Transacties                                                                                                   | Itivers Online<br>Betalingen                                            | e en u een<br>Incasso's | Administratie                                                                | Afschriften<br>per dag<br>per perlode                                                                                   | Rabobank.<br>Start import<br>8/10/2015                                     |
| et op: Incasso Is alleen b<br>Rekening<br>NL08RABO0381597717<br>NL08RABO0381597814                                                                                                    | EUR<br>EUR                                                    | Type / Rekeninghouder<br>REKENING-COURANT<br>RIB KLANT 4 ORG<br>BEDRIJFSDEPOSITO REK.<br>RIB KLANT 4 ORG                                                                                                    | asso-module in Mu                                                                                                    | Betalingen                                                              | e en u een<br>Incasso's | Administratie Niet gekoppeld                                                 | Afschriften<br>Per dag<br>per perlode<br>per dag<br>per perlode<br>per perlode                                          | Start Import           8/10/2015           8/10/2015                       |
| et op: Incasso Is alleen b<br>Rekening<br>NLO8RABO0381597717<br>NLO8RABO0381597814<br>NLO8RABO0381597911                                                                                 | EUR<br>EUR<br>EUR<br>EUR                                      | Type / Rekeninghouder<br>REKENING-COURANT<br>RIB KLANT 4 ORG<br>BEDRIJFSDEPOSITO REK.<br>RIB KLANT 4 ORG<br>REK. CRT. OVERIGE<br>RIB KLANT 4 ORG                                                                               | asso-module in Mu                                                                                                    | Betalingen                                                              | e en u een              | Administratie Niet gekoppeld  Niet gekoppeld  Niet gekoppeld  Niet gekoppeld | Afschriften<br>Per dag<br>per periode<br>per periode<br>per periode<br>per dag<br>per periode<br>per dag<br>per periode | Start Import           8/10/2015         []           8/10/2015         [] |

- 1. Geef nu per rekening aan wat u wilt in de koppeling:
  - Transacties;

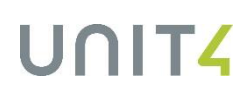

- Betalingen;
- Incasso's (alleen beschikbaar als u werkt met Unit4 Multivers XL en met 'Incasso').
- 2. Selecteer per rekening de administratie waaraan u de rekening wilt koppelen.
- 3. Geef aan of u dagelijks of per boekingsperiode (in uw administratie) afschriften wilt ontvangen.
- 4. Geef aan op welke datum de import moet starten.
  - Start import

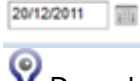

V Deze datum mag maximaal 5 dagen terug zijn.

Daarbij geldt het volgende:

Wanneer een koppeling gelegd wordt, wordt de eerste keer transactie-informatie tot 5 werkdagen terug meegestuurd. Alle keren daarna komt alleen de transactie-informatie van de dag zelf mee (tenzij u ontkoppelt en een dag later weer koppelt).

De Rabobank levert de informatie tot maximaal 5 dagen terug, maar probeert daarbij wel aan te sluiten op uw laatste moment waarop u gedownload hebt Bijvoorbeeld:

Uw laatste handmatige download was 3 dagen geleden ->batch levert informatie van 3 dagen terug Uw laatste handmatige download 6 dagen geleden -> batch levert informatie van 5 dagen terug Hebt u nooit een handmatige download in de laatste tijd gedaan -> batch levert informatie van 5 dagen terug.

V De datum die gebruikt wordt is daarbij de boekingsdatum en niet de valutadatum.

5. Als u alle gegevens hebt ingevoerd en gecontroleerd, klikt u onder in het scherm op:

Bewaren en terug naar Rabobank

U komt dan op de volgende pagina:

| Un welligheid                                  | Rekeningen k                                                                                                    | 202                                         | elen                                                                                    |                      |              |         |
|------------------------------------------------|----------------------------------------------------------------------------------------------------|---------------------------------------------|-----------------------------------------------------------------------------------------|----------------------|--------------|---------|
| Gebruik de S-toets bij het                     | Bankrekening<br>3058-00.383 B                                                                                           | UR                                          | Type /Ten name van<br>Belaatekoning<br>G.H.I.Jansen                                     | Transactie informati | e Betalingen | incase. |
| nloggen de 1-toets.<br>Ziet u iets afwijkends? | 1639-26125 E                                                                                                    | UR.                                         | Rekening Courset<br>8 Laper                                                             |                      | ~            | ~       |
| Bel direct de Helpdesk<br>Internetbankieren:   | 3000 12 987 8                                                                                                    | NR.                                         | Rakering Courset<br>8 Alder                                                             |                      | ~            | ~       |
| , ffser utformate                              | <ul> <li>Jist rek<br/>3692601</li> <li>Randem</li> <li>Plaats</li> <li>Druk c</li> <li>Tosts</li> <li>Druk c</li> </ul> | uw<br>09<br>0<br>0<br>0<br>0<br>0<br>0<br>0 | ngnummer van uw ban<br>ader<br>bankpas in de Random Re<br>incode van uw bankpas in<br>K | ster                 | 00000        | 1       |
|                                                | - Toets I<br>- Druk o<br>- Toets I<br>- Druk o                                                                          |                                             | La controlegetal in: 89222<br>K<br>3e controlegetal in: 51163<br>K en nogmaals op OK    | 8786                 |              |         |
|                                                | 3. Yul het                                                                                                    | get<br>nde                                  | al in det op uw Random                                                                  | Reader verschijnt    |              |         |

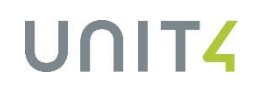

Bovenin ziet u de instellingen per rekening die u gemaakt hebt. Klik hier op de knop 'Verzenden'. Nu is de koppeling bij de Rabobank gelegd.

## 2.3 De bankgegevens in Unit4 Multivers Online completeren

Om de koppeling te gebruiken moet u in Unit4 Multivers Online nog de directories (de bestandspaden) voor de import van de Rabobank vastleggen (zie ook paragraaf 2.1). De velden voor de 'Directory telebank', en 'Bestand telebank' op het tabblad 'Algemeen' zijn voor de koppeling niet relevant en kunt u leeg laten.

## Directory betalingen

Op het tabblad 'Betalen' vult u de gewenste directory voor de bankbetalingen (betaalopdrachten) in.

| Bankgegevens            |                                           |  |
|-------------------------|-------------------------------------------|--|
| 🗋 🔚 💥 🙉                 | 🎭 🗊 🖻 🗪 🐅 🕋 🙌 🔺 🕨 🕅 🛗                     |  |
| Bank                    |                                           |  |
| Bank:                   | RAB                                       |  |
| Naam:                   | Rabobank NL44RABO0123456789 BIC: RABONL2A |  |
| Straat:                 | Dorpsstraat 1 Bank ID:                    |  |
| Plaats:                 | SLIEDRECHT Registratienummer:             |  |
| Algemeen Betalen        | hooses                                    |  |
| Betaalbaarstelling      | Incasseren                                |  |
| Formaat binnenland:     | SEPA 💟                                    |  |
| Formaat buitenland:     | BTL-91                                    |  |
| Directory betalingen:   | Bladeren                                  |  |
| Instelling batch bookir | ng                                        |  |
| Batch als één bed       | drag terugmelden op dagafschrift          |  |
|                         |                                           |  |
|                         |                                           |  |
|                         |                                           |  |
|                         |                                           |  |
|                         |                                           |  |
|                         |                                           |  |

In de directories geeft u 'X:\ als schijf op. Deze 'schijf' wordt uitsluitend gebruikt voor bankbestanden bij de boekhoudkoppeling. Alle andere bestandstypen worden daar geweigerd. De map en eventueel de submap kiest u zelf zoals u dat ook op de 'Y-schijf' zou doen. Dus bijvoorbeeld: 'X:\Bankbestanden Rabobank\bankbetalingen\123456789.

Het is verstandig om voor elke bankrekening een andere directory op te geven, zodat bestanden met dezelfde naam niet per ongeluk overschreven kunnen worden.

#### Directory incasso

Geef op het tabblad 'Incasseren' de directory voor uw incasso-opdrachten op (onderdeel 'Incasso' in Unit4 Multivers XL). U kunt direct beginnen met het uitvoeren van betalingen (betaalbaarstelling). De bankmutaties ziet u dan de volgende dag als de transacties geïmporteerd zijn.

Let op dat de Rabobank uw telebanktransacties tot ongeveer 5 dagen terug verwerkt (zie ook stap 3 in paragraaf 2.2). Het kan dus zijn dat daar transacties onder zijn die u al eerder lokaal in uw telebankbestand verwerkt had. Er zouden dan dubbele boekingen ontstaan. Let hier ook op bij het eventueel terugplaatsen van een administratieback-up.

3

## Veel gestelde vragen over de boekhoudkoppeling Rabobank – Unit4 Multivers Online

## • Hoe komen de mutaties voortaan in de administratie in Unit4 Multivers Online:

## • Op welk transactienummer / afschriftnummer worden de mutaties ingelezen:

De mutaties worden dagelijks door de Rabobank verstuurd. De mutaties worden per boekdatum ingelezen in Unit4 Multivers. De mutaties worden per boekdatum bij elkaar geboekt in uw administratie in Unit4 Multivers, op 1 transactienummer (u krijgt dus 1 transactienummer per boekdatum). Het is niet mogelijk om dit per week of maand bij elkaar te voegen.

V krijgt dus elke dag nieuwe mutaties geïmporteerd (mits deze er zijn uiteraard) in uw administratie in Unit4 Multivers Online. In het weekeinde en op feestdagen worden uitsluitend transacties verwerkt waarvan de tegenrekening eveneens van de Rabobank is. Deze boekingen hebt u dus eerder.

## Worden mijn mutaties ook direct gematcht en verwerkt?

De mutaties worden in Unit4 Multivers Online alleen voor u geïmporteerd, het matchen en verwerken dient u verder zelf uit te voeren. Open het bankboek en open het laatste transactienummer.

| - Transactie |              |      |        |               |            |
|--------------|--------------|------|--------|---------------|------------|
| Periode:     |              | 10 😜 |        |               |            |
| Afschrift:   | $\mathbf{P}$ | 4    | Datum: | $\mathcal{P}$ | 16-10-2015 |
| Omschr:      |              |      |        |               |            |

Hierop staan de mutaties van de dag ervoor. Ga naar het tabblad 'Elektronische mutaties'. Hier ziet u alle mutaties staan, die door Rabobank zijn verstuurd en in Unit4 Multivers Online zijn geïmporteerd. Hoe u de mutaties kunt matchen en verwerken, wordt beschreven in de HELP van Unit4 Multivers. Druk als

u het bankboek geopend hebt op <F1> of open de helpfile via het vraagteken boven het Lint 21.

V De stappen hoe u de elektronische mutaties kunt inlezen kunt u dan overslaan, aangezien dit juist de handeling is die met de boekhoudkoppeling voor u uitgevoerd wordt.

## Hoe kan ik mijn crediteurenfacturen betalen via de boekhoudkoppeling? Welke rechten moeten gekoppeld zijn aan de bankpas?

U kunt eenvoudig uw facturen betalen door ze in Unit4 Multivers Online in het scherm 'Taken | Telebankieren | Betaalbaarstelling' (ook te openen via het takenscherm) te selecteren en via een Betaalopdracht als ClieOp03-bestand naar de Rabobank te sturen. Dit bestand wordt via de koppeling direct naar de gekoppelde rekening bij de Rabobank verstuurd. U hoeft dan alleen nog het verstuurde bestand op de website van de Rabobank te valideren. Ga hiervoor naar de pagina 'Boekhoudpakket' en het submenu 'Geïmporteerde bestanden'.

Ook de betaalbaarstelling staat beschreven in de HELP (zie hierboven).

Om betalingen op de bovenstaande manier te kunnen doen moet u als functionaris of beheerder inloggen en moet de optie 'Betaalfunctionaliteit' in uw autorisaties actief zijn. De koppeling zelf kan alleen gelegd worden met de 'Eigenaarspas' (zie hoofdstuk 1.).

## Werkt de boekhoudkoppeling met alle online varianten van Unit4 Multivers?

U kunt de koppeling niet tot stand brengen als u werkt met de variant Unit4 Multivers XS

## Kan de boekhoudkoppeling ook tot stand gebracht worden met Unit4 Multivers Offline?

Nee, dit is niet mogelijk. Als u niet in de Online-omgeving van Unit4 werkt (u start Unit4 Multivers dus niet op via <u>http://online.unit4.nl</u>), kunt u de boekhoudkoppeling niet tot stand brengen. Wel kunt u zelf de mutaties downloaden bij Rabobank en deze importeren in Unit4 Multivers.

# Ik wil graag overstappen naar Unit4 Multivers Online om gebruik te kunnen gaan maken van de boekhoudkoppeling Rabobank – Unit4 Multivers Online:

Indien u werkt met een variant van Unit4 Multivers die niet ondersteund wordt voor de boekhoudkoppeling, kunt u de overstap maken naar Unit4 Multivers Online. Neem voor de mogelijkheden contact op met uw UNIT4-partner, of met de afdeling Sales Support van UNIT4, door een e-mail te sturen naar: <u>salessupport.multivers@unit4.com</u> of te bellen naar 088 2472472.

## Ik wil stoppen met de boekhoudkoppeling, aan wie moet ik dit doorgeven?

Als u geen gebruik meer wilt maken van de 'boekhoudkoppeling Rabobank – Unit4 Multivers Online', kunt u eenvoudig de koppeling tussen uw boekhouding en 'Rabo Internetbankieren Professional' via de website bij de Rabobank uitzetten. Ga hiervoor naar de pagina 'Boekhoudpakket' en het submenu 'Instellingen':

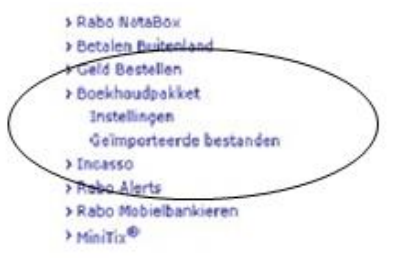

Op deze pagina ziet u uw gekoppelde rekeningen en uw vastgelegde opties (mogelijkheden) per rekening. Onder aan deze pagina staat de knop Alles ontkoppelen (Alles ontkoppelen). Hiermee kunt u alle koppelingen in één keer uitschakelen.

| Internet | tbankieren |                         | leleggen                                                                                                    | Product                                                                                                    | en Advies                                                                                                    | Klanter                                                                                                    | service                                                                                                    |                                                                                                    |                                                                                                    |
|----------|------------|-------------------------|----------------------------------------------------------------------------------------------------|----------------------------------------------------------------------------------------------------|----------------------------------------------------------------------------------------------------|----------------------------------------------------------------------------------------------------|----------------------------------------------------------------------------------------------------|----------------------------------------------------------------------------------------------------|----------------------------------------------------------------------------------------------------|
| n Sparen | Lenen      | Beleg                   | igen Hyp                                                                                                    | otheken V                                                                                                    | lerzekeren R                                                                                                    | abo Mobiel                                                                                                    | Uw gegever                                                                                                    | ns Instelling                                                                                                    | gen.                                                                                                    |
|          |            | н                       | uidige ins                                                                                                    | stellinge                                                                                                    | n                                                                                                    |                                                                                                    |                                                                                                    |                                                                                                    |                                                                                                    |
|          |            | On<br>Kili<br>bo<br>'Al | iderstaande<br>k op 'Reken<br>ekhoudpaki<br>les ontkopp                                                                                     | rekeninge<br>iingen Ond<br>ket. Wilt u<br>elen'.                                                                                                    | n zijn beschik<br>erhouden' om<br>še koppeling r                                                                                                    | baar om te k<br>de rekening<br>net uw boek                                                                                                    | koppelen aan<br>jen te onderhi<br>houdpakket o                                                                                                    | uw boekhoud;<br>ouden binnen<br>opheffen, kies                                                                                                    | oakket.<br>uw<br>dan voor                                                                                                    |
|          |            | Bo                      | ekhoudpak                                                                                                    | ket UNIT                                                                                                    | 4 Multivers                                                                                                    |                                                                                                    |                                                                                                    |                                                                                                    |                                                                                                    |
|          |            | ,                       | lekeninger                                                                                                    | n koppele                                                                                                    |                                                                                                    |                                                                                                    |                                                                                                    |                                                                                                    |                                                                                                    |
|          |            |                         | Rekening                                                                                                    | 2                                                                                                    | Rekeningty<br>ten name v                                                                                                    | ype/ Ti<br>yan                                                                                                    | ransacties                                                                                                    | Betalingen                                                                                                    | Incasso                                                                                                    |
|          |            |                         | 1500.79.6                                                                                                    | 21 EUR                                                                                                    | REKENING-C<br>RABO NED.                                                                                                    | 00U<br>VR                                                                                                    |                                                                                                    |                                                                                                    |                                                                                                    |
|          |            |                         | 1500.80.1                                                                                                    | 90 EUR                                                                                                    | REKENING-C<br>RABO NED.                                                                                                    | 00U<br>VR                                                                                                    |                                                                                                    |                                                                                                    |                                                                                                    |
|          |            | 00                      | 1513.85.3                                                                                                    | 19 EUR                                                                                                    | REKENING-C<br>RABO NED.                                                                                                    | 000<br>VR                                                                                                    |                                                                                                    |                                                                                                    |                                                                                                    |
|          |            |                         | 3500.18.7                                                                                                    | 31 EUR                                                                                                    | BETAALREKS<br>RABO NED V                                                                                                    | ENING<br>/R.B                                                                                                    |                                                                                                    |                                                                                                    |                                                                                                    |
|          |            |                         | 3500.18.7                                                                                                    | 31 USD                                                                                                    | BETAALREKS<br>RABO NED V                                                                                                    | ENI<br>/R.B                                                                                                    |                                                                                                    |                                                                                                    |                                                                                                    |
|          |            |                         | 3285.263.                                                                                                    | 288 EUR                                                                                                    | RABO BEDR                                                                                                    | 13F                                                                                                    |                                                                                                    |                                                                                                    |                                                                                                    |
|          | ) Sparen   | Sparen Lenen            | Sparen Lenen Beleg<br>- Sparen Lenen Beleg<br>- Hi<br>On<br>Ki<br>bo<br>- All<br>Bo<br>- S<br>- S<br>- S<br>- S<br>- S<br>- S<br>- S<br>- S | Sparen Lenen Beleggen Hyp<br>Huidige im<br>Onderstaande<br>Klik op 'Reker<br>boekhoudpaki<br>'Alles ontkopp<br>Boekhoudpaki<br>Rekeninger<br>Rekeninger<br>1500.79.6<br>1500.80.1<br>0 1513.85.3<br>3500.18.7 | Sparen         Lenen         Beleggen         Produkt           Sparen         Lenen         Beleggen         Hypotheken         V           Huidige instellinge         Onderstaande rekeningen         Klik op 'Rekeningen         Onderstaande rekeningen           Klik op 'Rekeningen Ond         boekhoudpakket.         Wilt u         'Alles ontkoppelen'.           Boekhoudpakket         UNIT         Rekeningen         Koppele           Rekening         1500.79.621         EUR           1500.80.190         EUR         3500.18.731         EUR           3500.18.731         USD         USD         3500.18.731         USD | Sparen         Lenen         Beleggen         Producten         Abvis           Sparen         Lenen         Beleggen         Hypotheken         Verzekeren         R           Huidige instellingen         Onderstaande rekeningen zijn beschik         Klik op 'Rekeningen Onderhouden' om boekhoudpakket. Wilt u de koppeling r         'Alles ontkoppelen'.         Boekhoudpakket         UNIT4 Multivers           Boekhoudpakket         UNIT4 Multivers         Rekeningen         Rekeningten         Rekeningten           1500.79.621         EUR         REKENING-O         RABO NED.         1500.80.190         EUR         REKENING-O           1500.18.0190         EUR         REKENING-O         RABO NED.         3500.18.731         EUR         BETAALREKI           3500.18.731         USD         BETAALREKI         RABO NED V         3500.18.731         USD         BETAALREKI | Sparen       Lenen       Beleggen       Hypotheken       Verzekeren       Rabo Mobiel         Sparen       Lenen       Beleggen       Hypotheken       Verzekeren       Rabo Mobiel         Onderstaande rekeningen       zijn beschikbaar om te       Klik op 'Rekeningen Onderhouden' om de rekening       boekhoudpakket, wilt u de koppeling met uw boek 'Alles ontkoppelen'.         Boekhoudpakket       UNIT4 Multivers       •         Rekeningen       Rekeningtype/       T         Rekeningen       Rekeningtype/       T         1500.79.621       EUR       REKENING-COU,         1500.80.190       EUR       REKENING-COU,         1500.80.190       EUR       REKENING-COU,         1500.80.190       EUR       REKENING-COU,         1500.80.190       EUR       REKENING-COU,         1300.80.190       EUR       REKENING-COU,         1300.18.731       EUR       BETAALREKENING         3500.18.731       USD       BETAALREKENING         3500.18.731       USD       BETAALREKENI,         RABO NED VRB       3500.18.731       USD | Release         Release         Release         Transacties           1500.79.621         EUR REKENING-COU<br>RABO NED. VR         Transacties           1500.80.190         EUR REKENING-COU<br>RABO NED. VR         Transacties           1500.80.190         EUR REKENING-COU<br>RABO NED. VR         Transacties           1500.80.190         EUR REKENING-COU<br>RABO NED. VR         Transacties           1500.80.190         EUR REKENING-COU<br>RABO NED. VR         Transacties           1500.18.731         EUR REKENING-COU<br>RABO NED. VR         Transacties           1500.18.731         EUR REKENING-COU<br>RABO NED. VR         Transacties           1500.18.731         EUR REKENING-COU<br>RABO NED. VR         Transacties | Beleggen         Producten         Advies         Mantenservice           Sparen         Lenen         Beleggen         Hypotheken         Verzekeren         Rabo Mobiel         Uw gegevens         Instelling           Onderstaande rekeningen zijn beschikbaar om te koppelen aan uw boekhoudp<br>Klik op 'Rekeningen Onderhouden' om de rekeningen te onderhouden binnen<br>boekhoudpakket. Wilt u de koppeling met uw boekhoudpakket opheffen, kies<br>'Alles ontkoppelen'.         Image: Sparen           Rekeningen koppelen         Image: Sparen         Image: Sparen         Image: Sparen           Rekeningen koppelen         Image: Sparen         Image: Sparen         Image: Sparen           1500.79.621         EUR         REKENING-COU<br>RABO NED. VR         Image: Sparen           1500.80.190         EUR         REKENING-COU<br>RABO NED. VR         Image: Sparen           1500.18.731         EUR         BETAALREKENING<br>RABO NED. VR         Image: Sparen           3500.18.731         USD         BETAALREKENING<br>RABO NED VR         Image: Sparen |

## Ik heb de boekhoudkoppeling geactiveerd, maar zie toch geen mutaties verschijnen in Unit4 Multivers Online. Hoe is dit mogelijk?

Als de boekhoudkoppeling door zowel de Rabobank als Unit4 is geactiveerd, zult u zelf nog moeten zorgen dat de inrichting in uw administratie in orde is. Volg hierbij deze stappen:

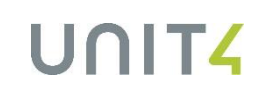

1. Zorg ervoor dat u voor elk bankrekeningnummer dat u wilt koppelen (zie hierboven), de gegevens ook hebt aangemaakt in 'Onderhoud | Bankgegevens'

| Bankgegevens        |                     |                    |          |
|---------------------|---------------------|--------------------|----------|
| Bank                |                     |                    |          |
| Bank: 🔎             | RAB                 |                    |          |
| Naam:               | Rabobank SEPA       | BIC:               | RABONL2A |
| Straat:             | Dorpsstraat 1       | Bank ID:           |          |
| Plaats:             | 3361 DA SLIEDRECHT  | Registratienummer: |          |
| Algemeen Betalen    | Incasseren          |                    |          |
| Rekeninghouder      |                     | Batch              |          |
| Naam:               | Demonstratiebedrijf | Batchnummer:       | 0000005  |
| IBAN:               | NL44RABO0123456789  | Batchdatum:        |          |
| Rekeningnummer:     | 123456789           | Bestandextensies   |          |
| Minimum saldo:      | -999.999.999.999,00 | Clieop03:          |          |
|                     |                     | Uitv. buitenland:  |          |
| Telebankieren       |                     |                    |          |
| Formaat:            | MT-940 Structured   |                    |          |
| Directory telebank: |                     |                    | Bladeren |
| Bestand telebank:   |                     |                    |          |
|                     |                     |                    |          |
|                     |                     |                    |          |
|                     |                     |                    |          |

2. Vervolgens gaat u naar 'Onderhoud | Dagboeken' en controleert of u voor al deze bankrekeningen ook een dagboek hebt. Koppel aan deze dagboeken, de betreffende bankrekening

|--|

| Dagboek                                               |                                             |                      |                                          |                                 |  |  |
|-------------------------------------------------------|---------------------------------------------|----------------------|------------------------------------------|---------------------------------|--|--|
| 🗋 🔚 💥 🙈 🔊 -                                           | 🍾 🗊 🗋 🗖                                     | : 🕼 🛛                | 4 Þ M                                    | 2014 💟                          |  |  |
| Dagboek<br>Code: 🔑 RAB                                | Naam: RABOBANK                              |                      |                                          |                                 |  |  |
| Soort<br>Kas Inkoop<br>Bank Verkoop<br>Giro Memoriaal | Voorraad     Voorraad     Activa     Activa | <b>aal</b><br>balans | Type<br>Beide<br>Factuur<br>Creditnota's | Bladnummers<br>Per: 0<br>Dag: 0 |  |  |
| Kenmerken                                             |                                             |                      | Info                                     |                                 |  |  |
| Reeks: 🔑 VB                                           | Vooruitbetalingen                           |                      | Beginsaldo:                              | 3.467,97                        |  |  |
| Valuta:                                               |                                             |                      | Mutaties:                                | 0,00                            |  |  |
| Rekening: 🔑 1100                                      | RABOBANK NL44RABO0                          | 123456               | Eindsaldo:                               | 3.467,97                        |  |  |
| Bank: 🔑 RAB                                           | Rabobank NL44RABO0                          | 123456               | Transactie:                              | 0                               |  |  |
| Cliënt                                                | Automatisch sorteren                        |                      | Volgnummer:                              | 4                               |  |  |
| Rekening-courant                                      |                                             |                      |                                          |                                 |  |  |

3. Maak indien nodig ook een grootboekrekeningnummer (type: balans) aan in 'Onderhoud | Rekeningschema' en koppel deze aan het dagboek

| Rekeningschema                                                     |                                                                                                    |                                                                                                 |            |                                                                                                 |     |        |      |       |   | E    |  | ×           |
|--------------------------------------------------------------------|----------------------------------------------------------------------------------------------------|-------------------------------------------------------------------------------------------------|------------|-------------------------------------------------------------------------------------------------|-----|--------|------|-------|---|------|--|-------------|
| 🗋 🔚 💥 🙉 g                                                          | ∌- %                                                                                                    | 1                                                                                               | 🔊 🙀        |                                                                                                 | M   | ∢      |      | M     | 2 | 2015 |  | You<br>Tube |
| Algemeen Btw Verbi<br>Rekening<br>Nummer: P 1100<br>Zoeknaam: RABO | jzondering                                                                                                    |                                                                                                 |            |                                                                                                 | Dup | liceer | van: |       |   |      |  |             |
| Omschrijving: RABO                                                 | BANK NL44                                                                                                    | RABO0123                                                                                        | 456789     |                                                                                                 |     |        |      |       |   |      |  |             |
| Soort                                                              | Soort     Opties       ● Balans     ☑ Blokkeren direct boeken       ● Resultaat     □ Cliënt       ● Subtotaal     ☑ Verdichten tijdens afdrukken |                                                                                                 |            | Boekingsvoorkeur   Geen  Debet  Credit  Diversen  Subtotaalniveau:  Percentage pist afreichaar: |     |        |      |       |   |      |  |             |
| Budget/Prognose                                                    | Korting<br>Reken                                                                                                    | Rekening voor projecten     Korting voor Contant     Rekening voor vaste activa     Investering |            |                                                                                                 |     |        |      |       |   |      |  |             |
| Prognose Trefwoorden:                                              | WKR f                                                                                                    | orfaitaire ru<br>ing-couran                                                                     | uimte<br>t |                                                                                                 |     | 110    |      | CKDaa |   |      |  |             |
|                                                                    |                                                                                                    |                                                                                                 |            |                                                                                                 |     |        |      |       |   |      |  |             |

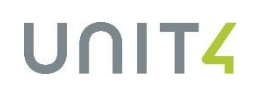

| Dagboek                              |                           |                                                   |              |
|--------------------------------------|---------------------------|---------------------------------------------------|--------------|
| 🗋 🔚 💥 🕮 🐬 -                          | 🐆 🗊 🗈 🗪 🐅 🕼 M             | 4 Þ ÞI                                            | 🖉 🕼 🛛 2015 💟 |
| Dagboek                              |                           |                                                   |              |
| Code: 🔎 RAB                          | Naam: RABOBANK            |                                                   |              |
| Soort                                | Gebruik                   | Туре                                              | Bladnummers  |
| 🔵 Kas 🔵 Inkoop 🤇                     | Voorraad   Normaal        | <ul> <li>Beide</li> </ul>                         | Per: 0       |
| Bank Verkoop (     Giro, Memoriaal ( | Activa Beginbalans        | <ul> <li>Factuur</li> <li>Creditoota's</li> </ul> | Dag: 0       |
| Kanadaa                              |                           |                                                   |              |
| Reeks: Q VR                          | Vooruithetalingen         | Reginsaldo:                                       | 2 /67 97     |
| Velder                               | Voorditbetdiingen         | Middlad.                                          | 0.00 50      |
| Valuta.                              |                           | Mutaties:                                         | 683,50       |
| Rekening: 🄑 1100                     | RABOBANK NL44RABO0123456: | Eindsaldo:                                        | 4.151,47     |
| Bank: 🔑 RAB                          | Rabobank NL44RABO0123456  | Transactie:                                       | 3            |
| Cliënt                               | Automatisch sorteren      | Volgnummer:                                       | 11           |
| Rekening-courant                     |                           |                                                   |              |
|                                      |                           |                                                   |              |

4. Ter controle opent u in Unit4 Multivers via Kas/Bank uw dagboek van de ING-bank. Als u het tabblad 'Elektronische mutaties' actief ziet staan, dan is de inrichting in Unit4 Multivers gereed om te werken met de boekhoudkoppeling.

| RAB - RABOBANK (EUR)                                                                                                    |                                                                                            |                 |                     |                 |             |  |  |  |  |
|----------------------------------------------------------------------------------------------------|--------------------------------------------------------------------------------------------|-----------------|---------------------|-----------------|-------------|--|--|--|--|
| 💊 🗋 🖶 🍃 🖨 🖉 🚑                                                                                                    | 🎜 🖉 🕼 🗌                                                                                    | 2015 💟 🗟 📋      | à 🎬 🖻 🗎             |                 |             |  |  |  |  |
| Transactie                                                                                                    |                                                                                            | Saldo           | Nog te boeken       | Totaal          |             |  |  |  |  |
| Periode: 10 😜                                                                                                    |                                                                                            | Actueel: 4.15   | 1,47 Bedrag:        | Debet           | :           |  |  |  |  |
| Afschrift: 🔑 4 Datum:                                                                                                    | <i>P</i> 16-10-2015                                                                        | Vorig: 4.15     | 1.47 Nog te matchen | Credit:         |             |  |  |  |  |
| Omschr:                                                                                                    |                                                                                            | Nieuw: 4.15     | 1,47 Totaal:        | Saldo:          |             |  |  |  |  |
| Mutaties Debiteuren Crediteuren Betaa                                                                                                    | Mutaties Debiteuren Crediteuren Betaalopdrachten Incasso-opdrachten Elektronische mutaties |                 |                     |                 |             |  |  |  |  |
| Volg-<br>num. Matchcriteria re                                                                                                    | Bank-<br>kening Teger                                                                      | nrekeninghouder | Betalingskenmerk    | Bedrag B<br>bij | Bedrag On   |  |  |  |  |
|                                                                                                    |                                                                                            |                 |                     |                 |             |  |  |  |  |
|                                                                                                    |                                                                                            |                 |                     |                 |             |  |  |  |  |
|                                                                                                    |                                                                                            |                 |                     |                 |             |  |  |  |  |
| <                                                                                                    | I                                                                                          | I               |                     | 1               | I           |  |  |  |  |
| Mutaties filteren                                                                                                    |                                                                                            | Matchen         |                     |                 | Verwijderen |  |  |  |  |
| Image: Source of the selectered in the selectered in the selectered |                                                                                            |                 |                     |                 |             |  |  |  |  |
| Image: Second second second |                                                                                            |                 |                     |                 | Verwij      |  |  |  |  |
|                                                                                                    |                                                                                            |                 |                     |                 |             |  |  |  |  |

Zodra er mutaties worden aangeleverd vanuit de Rabobank, zullen deze de eerstvolgende dag geïmporteerd worden in uw administratie.